#### 房间登录 (用二维码/用ruum房间登录ID进行登录) PART 2

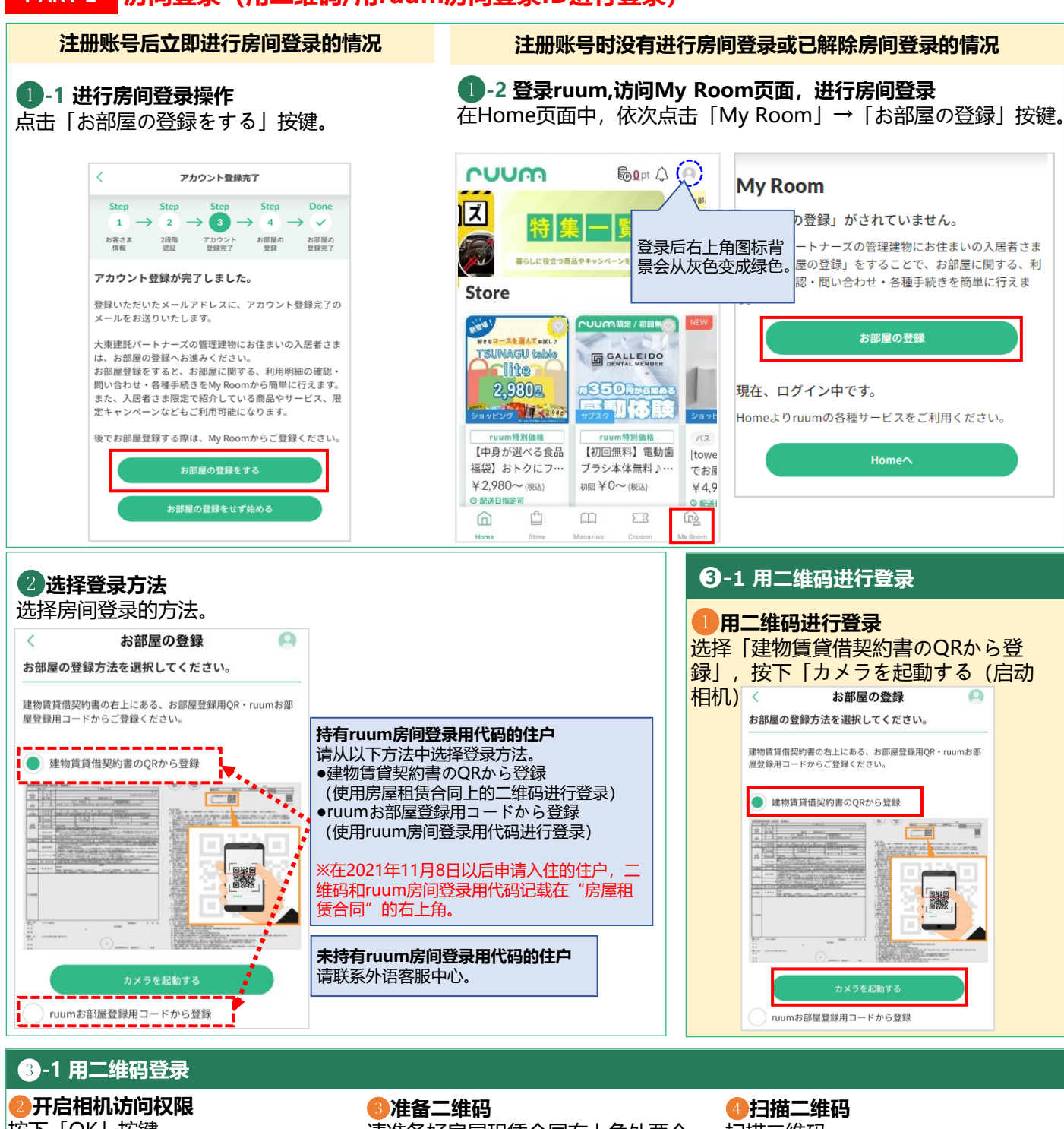

按下「OK」按键。

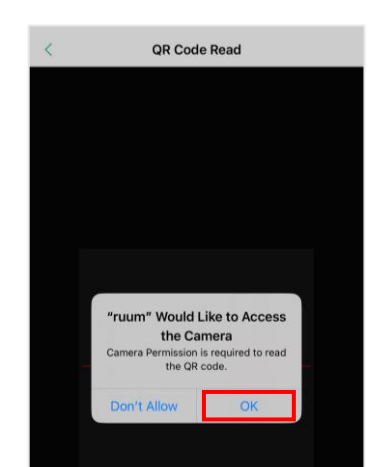

请准备好房屋租赁合同右上角处两个 二维码中左侧的二维码,或本公司寄 给您的通知书。

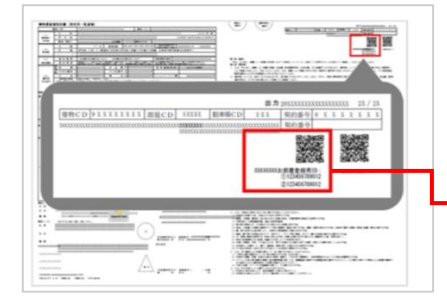

※房屋租赁合同

扫描二维码。

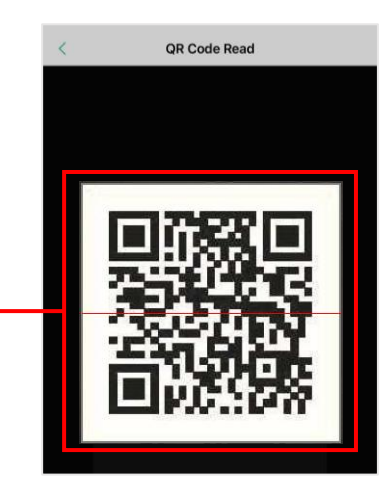

# 3-1 用二维码登录

### **5**确认房间登录信息

确认房间登录信息后,按下「登録」 按键。

### 0 < お部屋の情報 下記のご契約情報でお間違いなければ、「登録す る」ボタンを押してください。 \_\_\_\_ i 建物名 大東シティ 部屋番号 0101 \_ \_ \_ お客様情報に登録され将账户上登录的地址替 で上書きしますか? 换为上述地址 不将账户上登录的地址 替换为上述地址 ご契約物件が異なっている場合は、営業担当者または最寄り の営業所までご連絡ください 按下「登録」按键 最寄りの営業 戻る

### ◎完成房间登录

点击「My Roomへ」,确认已显示出您入住建筑物的名称,则登录完成。

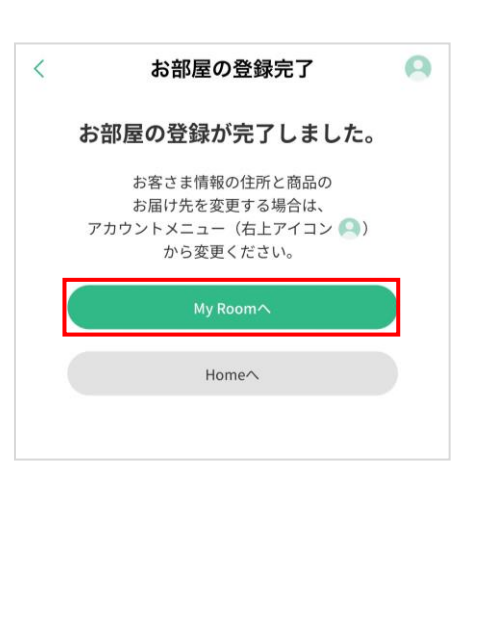

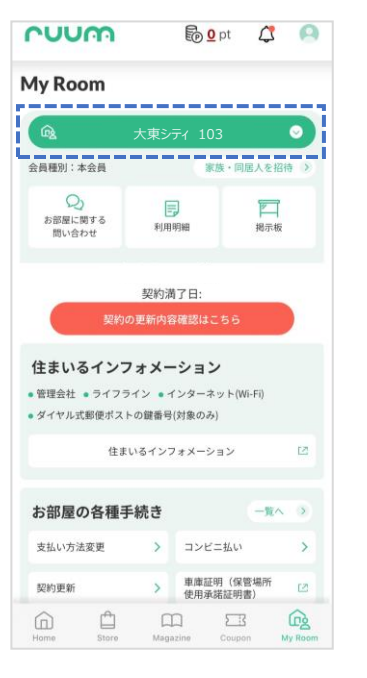

# 3-2 用ruum房间登录用代码进行登录

Intruum房间登录用代码进行登录 选择「ruumお部屋登録用コードか ら登録」。

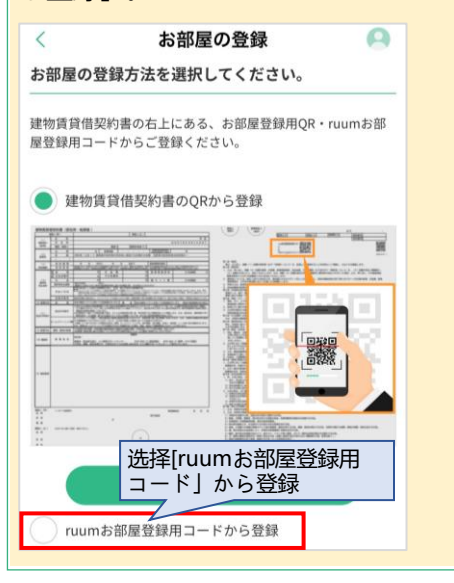

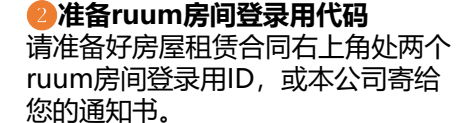

.

------

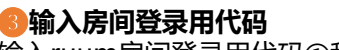

ruumお部屋登録用コードから登録

输入ruum房间登录用代码①和②, 按下「確認画面へ」按键。

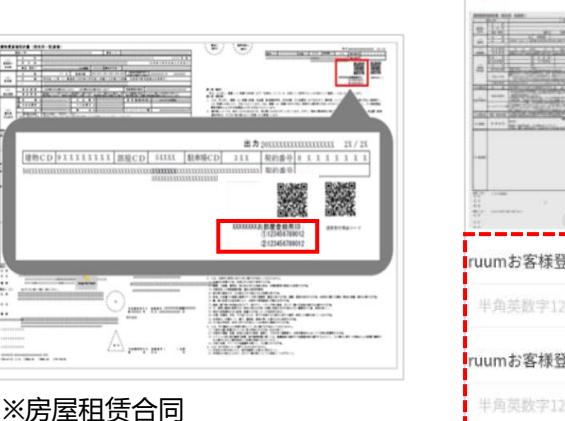

|                                        | ruumお部屋登録用ID:<br>①12桁の英数字記号<br>②12桁の英数字記号 |
|----------------------------------------|-------------------------------------------|
| ······································ |                                           |
| ruumお客様登録F ruum房间登录用代码①                |                                           |
| 半角英数字12桁を入力と<br>nuumお客様登録              | n房间登录用代码②                                 |
| 半角英数字12桁を入力してください。                     |                                           |
| 確認面面へ                                  |                                           |

## 3-2 用ruum房间登录用代码进行登录

后续的操作请参考上述 [3]-1 用 二维码登录」中的6~6。